# Directions for Using the Bureau of Children's Services (BCS) Technical Assistance Center (TAC) Library in Cornerstone

#### Step 1: Log into Cornerstone

- Using Chrome or Edge, go to <u>https://widoa.csod.com/login/render.aspx?id=defaultclp</u>.
- 2. Enter your work email and password.
- 3. Click the Log In button.

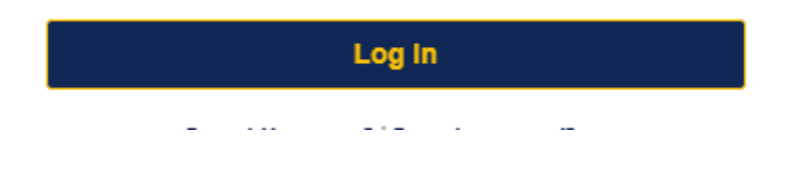

## Step 2: Search for TAC Library

In Cornerstone you can access the TAC Library by using Search in the upper right corner of the screen

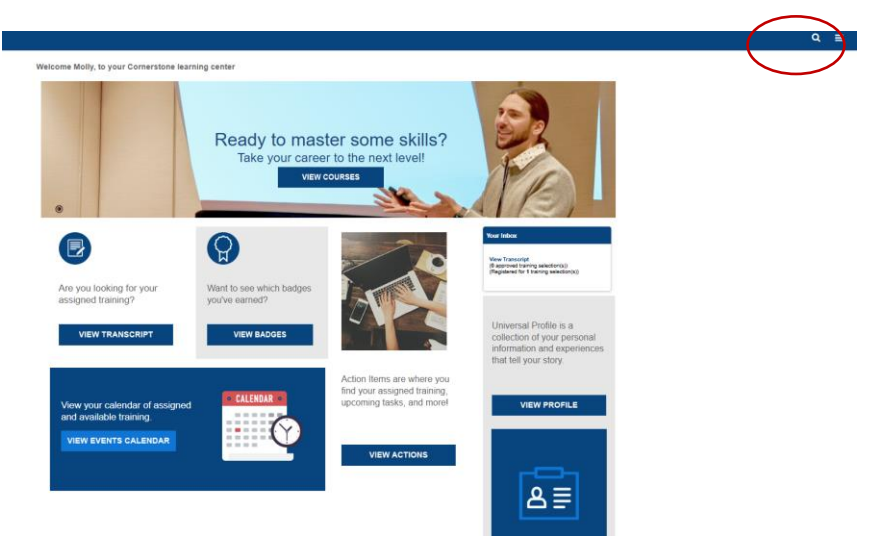

Click in the Search icon and type in "TAC"

The first time you search for the TAC Library, click enter

Note: Future searches should bring up a dropdown without hitting "Enter."

From the dropdown choices, select the program TAC Library you want to view

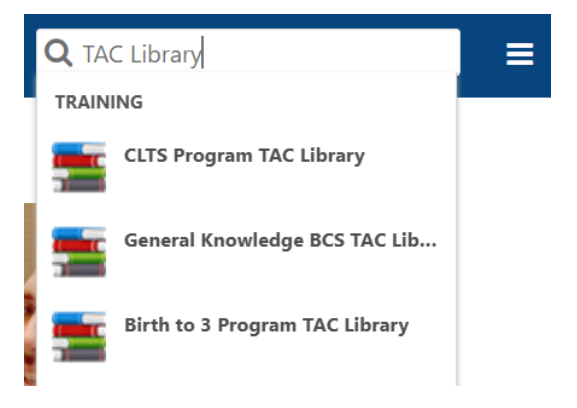

### Step 3: Access and Use the TAC Library

The program TAC Library will open to this "Library curriculum" page

| Birth to 3 TA<br>Last Updated 03/07/2025<br>Details | C Library - Test                                                         |             | CURRICULUM<br>Birth to 3 TAC Library - Test<br>Registered<br>Training has been successfully registered to |
|-----------------------------------------------------|--------------------------------------------------------------------------|-------------|----------------------------------------------------------------------------------------------------|
|                                                     | Show More                                                                |             | your transcript.                                                                                          |
| Contents                                            |                                                                          | 5 Trainings | Open Curriculum V                                                                                         |
| SAS                                                 |                                                                          |             |                                                                                                    |
| MATERIAL                                            | Birth to 3 Program: Logging into SAS, Finding Reports, and Do<br>Reports | wnloading   |                                                                                                    |
| BIRTH TO 3 BASICS                                   |                                                                          |             |                                                                                                    |
| ONLINE CLASS                                        | CORE Conversations: Module 1                                             |             |                                                                                                    |
|                                                     | Show More                                                                |             |                                                                                                    |

The TAC Library is organized in the following way:

Each program has a library curriculum. This page provides a brief description of the TAC Library for that program.

Each curriculum includes several topics. The program-specific TAC Libraries are grouped by the program manual or guide.

Each topic has topic curriculums that house resources.

From the library curriculum page, click the "Open Curriculum" button.

| CURRICULUM<br>General Knowledge BCS TAC Library<br>Last Updated 04/28/2025<br>Details                  | CURRICULUM<br>General Knowledge BCS TAC Library<br>In Progress |  |
|----------------------------------------------------------------------------------------------------|----------------------------------------------------------------|--|
| This is the BCS TAC library for general topics not related to a specific children's program. Show More | Open Curriculum                                                |  |
| Contents                                                                                               | 9 Trainings                                                    |  |
| CORE CONVERSATIONS                                                                                     |                                                                |  |
| ONLINE CLASS CORE Conversations: Module 1                                                              |                                                                |  |
|                                                                                                    |                                                                |  |

#### Topics and resources can now be accessed.

|        |                        | 6 | General Knowledge BCS TAC Library                                                                                           |   |
|--------|------------------------|---|----------------------------------------------------------------------------------------------------|---|
|        | 00/                    | ( | General Knowledge BCS TAC Library                                                                                           | - |
|        | 0%                     | 1 | This is the BCS TAC library for general topics not related to a specific children's program.                                |   |
|        | CURRICULUM PROGRESS    |   | CORE Conversations         View Details           0%         Completed : 0         Min Required : 1         Total Items : 1 |   |
|        | TAC Library            |   | Typical and Atypical Child Development                                                                                      |   |
| Topics | O TYPICAL AND ATYPICAL | > | 0% Completed : 0 Min Required : 1 Total Items : 1                                                                           | ノ |
|        | CHILD DEVELOPMENT      |   |                                                                                                    |   |
|        |                        |   |                                                                                                    |   |
|        |                        |   |                                                                                                    |   |

In the left-hand box are the topics (see screenshot below). Choose the topic of interest to view available resources by clicking in the radio button.

The topic's resources will be shown on the right-hand side of the screen. One or more resources are shown.

Note: Each time you access the TAC Library, it will bring you to the most recent resource you accessed.

|                                               | General Knowledge BCS TAC Library                                                                                          |                  |
|-----------------------------------------------|----------------------------------------------------------------------------------------------------|------------------|
| 00/                                           | General Knowledge BCS TAC Library                                                                                          | Options <b>T</b> |
| CURRICHUM PROGRESS                            | Typical and Atypical Child Development           0%         Completed:0         Min Required:1         Total Items:1       |                  |
| General Knowledge BCS<br>TAC Library          | Typical and Atypical Child Development           0%         Completed : 0         Min Required : 5         Total Items : 5 | View Details     |
| O CORE CONVERSATIONS >                        |                                                                                                    |                  |
| O TYPICAL AND ATYPICAL ~<br>CHILD DEVELOPMENT | $\sum$                                                                                                    |                  |
| Typical and Atypical Child<br>Development     | 2000 CONTERNATION                                                                                                    |                  |
|                                               |                                                                                                    |                  |

To view a resource, click "Launch" button to view it.

If a resource includes more than one item to view, it will have a "View Details" button.

To view a resource, click the "View Details" button.

Note: Click View Details until you see the Launch button.

The resource may have one or more items to view.

|                                               | 6 Ceneral Knowledge BCS TAC Library                                                                                                  |
|-----------------------------------------------|----------------------------------------------------------------------------------------------------|
| 00/                                           | General Knowledge BCS TAC Library                                                                                                    |
| CURRICULUM PROGRESS                           | Typical and Atypical Child Development » Typical and Atypical<br>Child Development<br>Completed : 0 Min Required : 5 Total Items : 5 |
| TAC Library<br>○ CORE CONVERSATIONS >         | Typical and Atypical Child Development: Introduction<br>Status : Registered Due : No Due Date                                        |
| O TYPICAL AND ATYPICAL ~<br>CHILD DEVELOPMENT | Typical and Atypical Child Development: Birth to 3 Status: Registered Due: No Due Date                                               |
| Typical and Atypical Child<br>Development     | Typical and Atypical Child Development: Early Childhood         Launch           Status: Registered         Due: No Due Date         |
|                                               | Typical and Atypical Child Development: Middle Launch  Childhood Status: Registered Due: No Due Date                                 |

Choose the resource to review based upon the description under the title. Click the "Launch" button to open and view it.

NOTE: Once a resource has been viewed, the "Mark Complete" or "View Certificate" button may be showing. If you want to view the resource again, click on the arrow to the right of the button and choose "Launch."

|                                                               | General Knowledge BCS TAC Library                                                                                |                                                                |
|---------------------------------------------------------------|----------------------------------------------------------------------------------------------------|----------------------------------------------------------------|
| 13%                                                           | General Knowledge BCS TAC Library                                                                                | Options <b>*</b>                                               |
| CURRICULUM PROGRESS                                           | CORE Conversations » Community Opportunity<br>Enjoyment (CORE)<br>Completed : 1 Min Required : 4 Total Items : 4 | Relationship and                                               |
| General Knowledge BCS<br>TAC Library<br>O CORE CONVERSATIONS  | CORE Conversations: Module 1<br>Status : Completed Due : No Due Date                                             | View Certificate                                               |
| Community Opportunity<br>Relationship and<br>Enjoyment (CORE) | CORE Conversations: Module 2<br>Status : Registered Due : No Due Date                                            | Launch<br>View Training Details<br>Move to Archived Transcript |